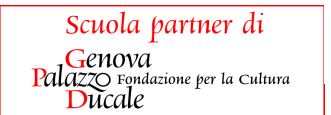

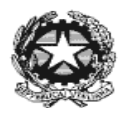

### Istituto Comprensivo "G.B. Della Torre"

Via Rivarola, 7 – 16043 Chiavari (GE) Tel. 0185308022 – Fax 0185309471 geic86500c@istruzione.it codice fiscale 90064220107 geic86500c@pec.istruzione.it www.icdellatorrechiavari.edu.it

Chiavari 7 maggio 2020

#### **CIRCOLARE N. 236**

Alle famiglie e studenti Scuola Secondaria di I grado

Oggetto: attivazione biblioteca digitale

Siamo lieti di comunicare che è possibile accedere al prestito librario e alla consultazione di riviste e quotidiani della biblioteca digitale.

Di seguito le indicazioni per poter usufruire del servizio.

Il codice personale di ogni alunno verrà inviato tramite email all'indirizzo nome.cognome.@icdella torre.com dal docente di lettere.

IL DIRIGENTE SCOLASTICO Prof.ssa Manuela Carli (Firma autografa sostituita a mezzo stampa ai sensi e per gli effetti dell'art.3 c.2 D.Lgs 39/93)

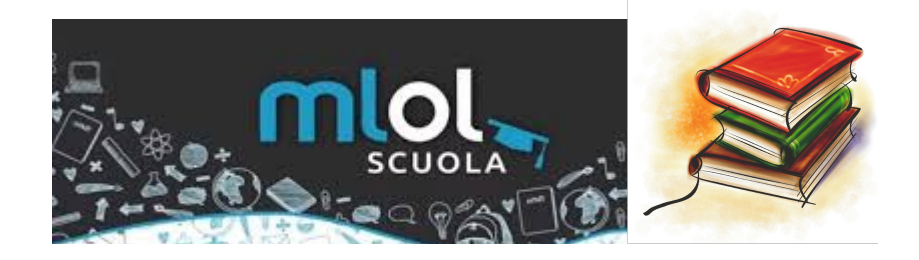

Il Comune di Chiavari per contrastare la situazione di emergenza causata dal COVID19 e sostenere le scuole nella didattica a distanza ha finanziato il progetto

# **#UNARCOBALENODILIBRI.**

Il progetto consiste nella creazione di un portale MLOL condiviso dalla rete scolastica costituita dall' **I.C. Chiavari 1 G.B. Della Torre** e dall.**I.C. Chiavari 2 Ilaria Alpi.** 

La piattaforma MLOL dà accesso ad una biblioteca digitale che mette a disposizione e-book, edicola e audiolibri.

# Accedendo al portale e inserendo le proprie credenziali gli alunni potranno consultare gratuitamente per un anno i servizi

- EDICOLA (7000 quotidiani, periodici e riviste nazionali e internazionali)
- AUDIOLIBRI

utilizzando i **FILTRI** (a sinistra), dal **MENU** e scorrendo la pagina.

Inoltre a partire dal 09/05/2020 entro un mese **sarà possibile** <u>effettuare il prestito</u> <u>di 1 ebook</u> da scegliere nel catalogo tra i moltissimi titoli messi a disposizione dalla piattaforma che potrà essere scaricato su 6 dispositivi e sarà disponibile per 14 giorni.

Le risorse di cui sopra sono contrassegnate con il colore **VERDE**. Si ricorda che è possibile accedere a risorse di pubblico dominio (**Open-ARANCIONE**) integrate con le risorse a pagamento.

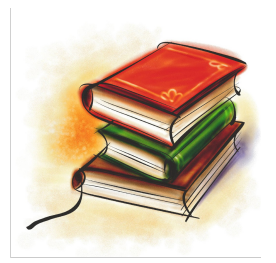

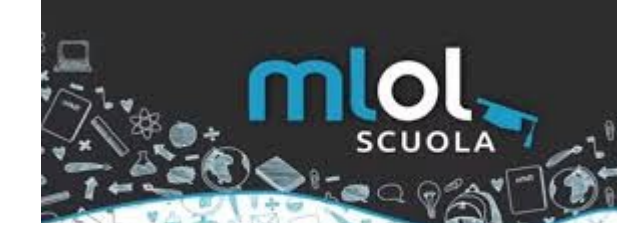

#### **COME EFFETTUARE IL PRESTITO**

1. Consulta il catalogo utilizzando i FILTRI (VERDE a sinistra)

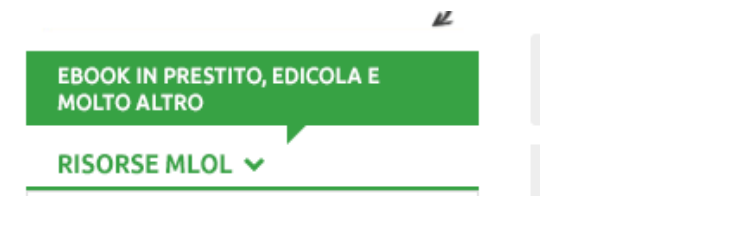

FILTRI: EBOOK × SCUOLA SECONDARIA DI 1º GRADO × INGLESE ×

oppure da **MENU CERCA** (IN ALTO A DESTRA ) inserendo autore,titolo o argomento

- 2. Clicca sull' ebook
- 3. Effettua download su PC e/o dispositivi mobili.

#### Per download su PC (direttamente da portale) o http://www.adobe.com/

- → Crea un ID Adobe
- → Scarica Adobe Digital Editions su PC o Mac
- → Clicca su Aiuto e quindi su Autorizza Computer
- → Scarica l'ebook da MLOL e aprilo con Adobe Digital Editions
- → Non restituire: se lo fai, non potrai più aprire l'ebook fino alla scadenza

#### Per download su dispositivo mobile

- Crea un ID Adobe (<u>http://www.adobe.com/</u>) o usa lo stesso che hai già creato
- → Scarica l'app MLOL Reader per Android o per iOS
- → Al primo accesso, effettua il Login con le tue credenziali MLOL
- Clicca sull'icona a ingranaggio, in basso a destra, per accedere alle Impostazioni e inserisci il tuo ID Adobe per autorizzare l'app
- Accedi al **Catalogo** e scarica l'ebook che vuoi (sezione Cloud della **Libreria**)

PACCHETTO EDICOLA (Accesso a banca dati Pressreader)

#### Per consultare l'edicola da PC:

- → usa FILTRI o scorri verso il basso pagina iniziale
- → clicca sulla risorsa e SFOGLIA

da dispositivo:

- → effettua il login su MLOL Scuola con le tue credenziali e clicca su un giornale della collezione;
- → nella pagina di PressReader, in alto a destra, clicca sulla scritta "Accesso" e crea un nuovo account a tua scelta con username e password;
- → cerca e scarica gratis PressReader nell'App Store;
- → apri PressReader e fai login con il tuo nuovo account: (durata 7 giorni poi dovrai accedere nuovamente dal portale MLOL, ora esteso a 1 mese per emergenza COVID).

Per la consultazione si ricorda che:

#### **RISORSE MLOL** (a pagamento)

#### VERDE (filtri)/AZZURRO

RISORSE OPEN (pubblico dominio) ARANCIONE

Nella barra in alto (MENU) alla voce AIUTO troverai la GUIDA al portale molto dettagliata e alla app MLOL READER (app dotata di sintesi vocale per l'ascolto dell'ebook selezionato).

La piattaforma integra anche le risorse con SPOTIFY. Per accedere è comunque necessario avere un account SPOTIFY

Per maggiori approfondimenti consultare video guide MLOL

https://www.medialibrary.it/pagine/pagina.aspx?id=580

#### CREDENZIALI DI ACCESSO

**USERNAME** : s497u0\*\*\*(il codice personale verrà comunicato ad ogni alunno)

**PASSWORD:** CAMBIAMI (da modificare al primo accesso)

Accedere a:

https://unarcobalenodilibri.medialibrary.it/home/cover.aspx

Inserire USERNAME e PASSWORD

# **Buona lettura!**

## Le responsabili del progetto

### Mariacristina Aureli Francesca Perucchio

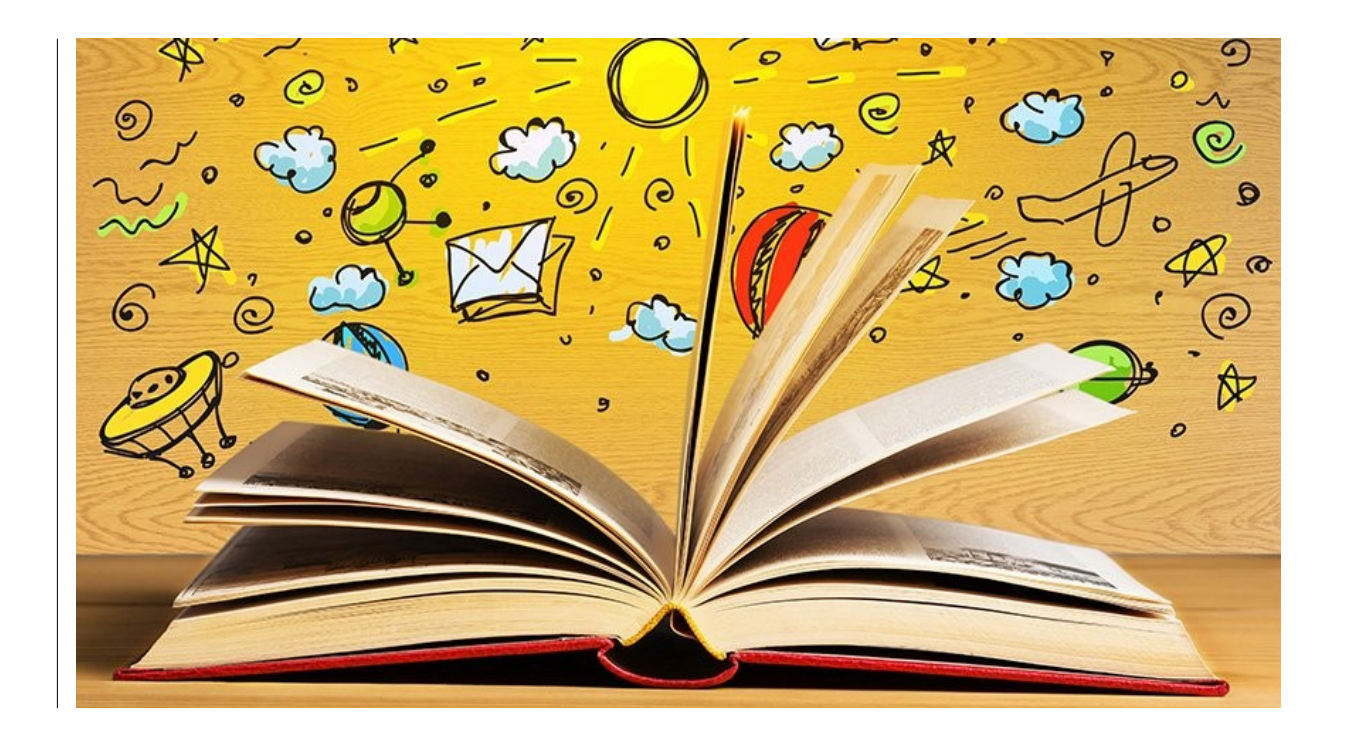

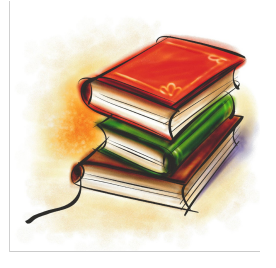